# 2.資料填寫與上傳步驟教學

23 Steps

最近更新 2024/7/30

# 💻 登入平臺

5 Steps

STEP 1

## 登入外國專業人才申辦窗口平臺

https://coa.immigration.gov.tw/coa-frontend/four-in-one/entry/main?lang=zh

註1: 建議使用 Google Chrome 或 Firefox 瀏覽器,儘量避免使用 Safari瀏覽器且不要透過 VPN 連線至平臺。

註 2: 申請過程中若遇到問題,可參考就業金卡網站的常見問題: https://goldcard.nat.gov.tw/zh/tags/application/

STEP 2

## 在「線上申辦項目」中點選「就業金卡」圖示

|                                                                   |                 | > English  |  |
|-------------------------------------------------------------------|-----------------|------------|--|
| 線上申辦項目 ~                                                          |                 |            |  |
| 成業金大学                                                             |                 |            |  |
| <b>其他事由延期</b> 公布欄不定時會公布一些有關就業金卡申請的資                               | 資訊和             | 更新         |  |
|                                                                   | 0.0             | 10.00      |  |
| 而 (12)8<br>要                                                      | 公告單位            | 公百日朔       |  |
| 內部內國人於國內及海外居留總將屬或處失,可由本人或受委託人證證錄上申辦系統申請,或諸國內受委託人證體申請這將或補發居<br>留證。 | 移民<br>資組系<br>統科 | 2024/05/17 |  |

點選右下方的「我要申請登入系統」

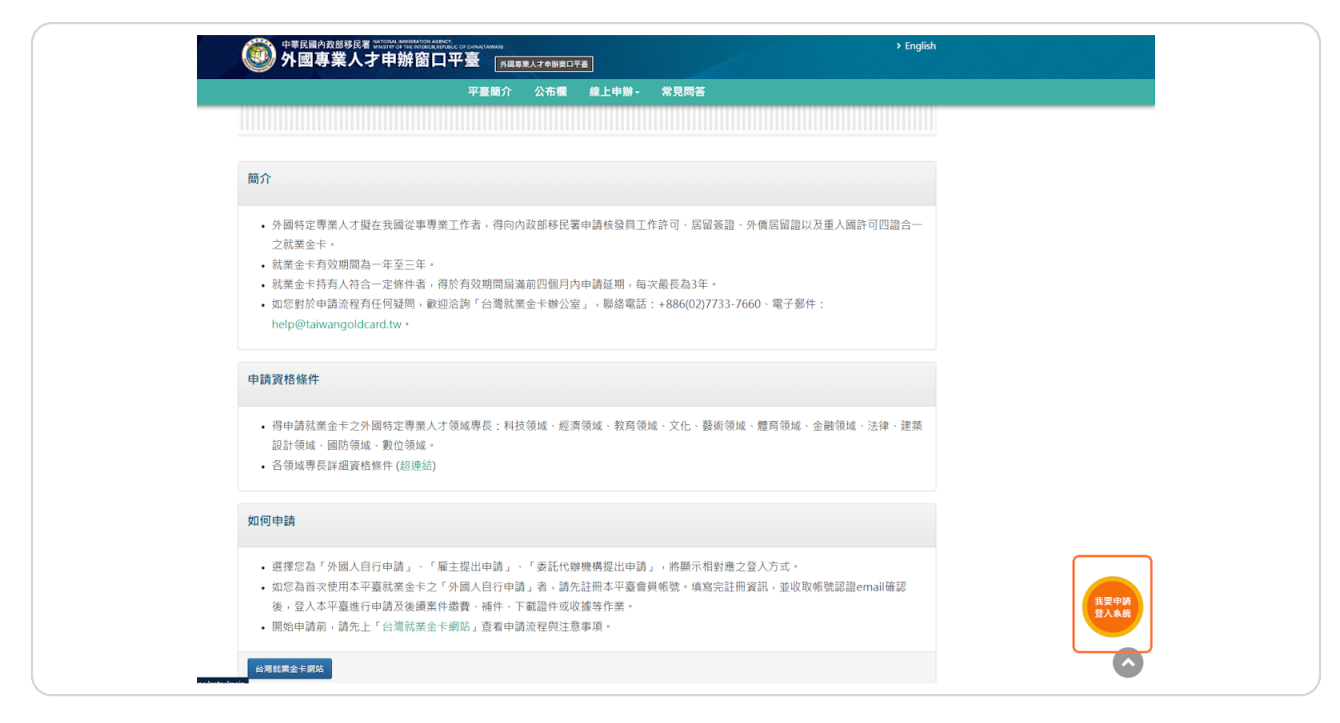

#### **STEP 4**

#### 選擇提出申請人的角色

請選擇提出申請人的角色:

1. 如果您是自己提出,請選擇「外國人自行申請」

2. 如果您是替員工申請,請選擇「雇主提出申請」

3. 如果您是被申請人委託提出申請,請選擇「委託代辦機構提出申請」

這裡將用「外國人自行申請」來示範。

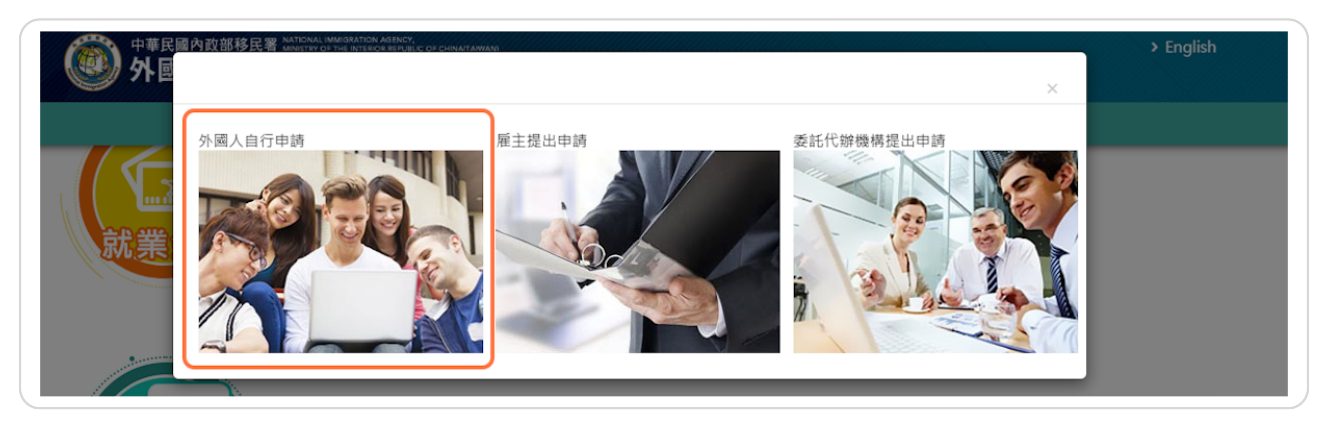

#### 登入您的帳戶

輸入您稍早註冊帳戶的帳號和密碼,然後輸入右方顯示的驗證碼,最後按「登入」。

| <b>中長</b> 5虎                                                                                        | ******                                                        | 忘記帳號?                                        |       |
|----------------------------------------------------------------------------------------------------|---------------------------------------------------------------|----------------------------------------------|-------|
| 密碼                                                                                                  | ******                                                        | 忘記密碼?                                        |       |
|                                                                                                    | SFNMHa                                                        | SFNMHaO                                      |       |
| <ul> <li>註冊帳號 重發</li> <li>[外國專業人才<br/>冊過帳號,即無</li> <li>密碼錯誤達5次(<br/>碼。</li> <li>請每90天更換一</li> </ul> | 認證信 至人<br>中辦窗口平臺]条統間之<br>須再進行註冊,請您以原<br>後,將鎮定您帳號,解除錄<br>-次密碼。 | 長號皆能通用,若您已於本平臺<br>注冊帳號登入。<br>≌定請使用「忘記密碼」取得新密 | it so |

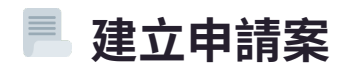

5 Steps

#### 進入「就業金卡申請或重新申請」畫面

選擇功能列中的「線上申辦」並展開下拉式選單,於選單中點選「就業金卡申請或重新申-請」

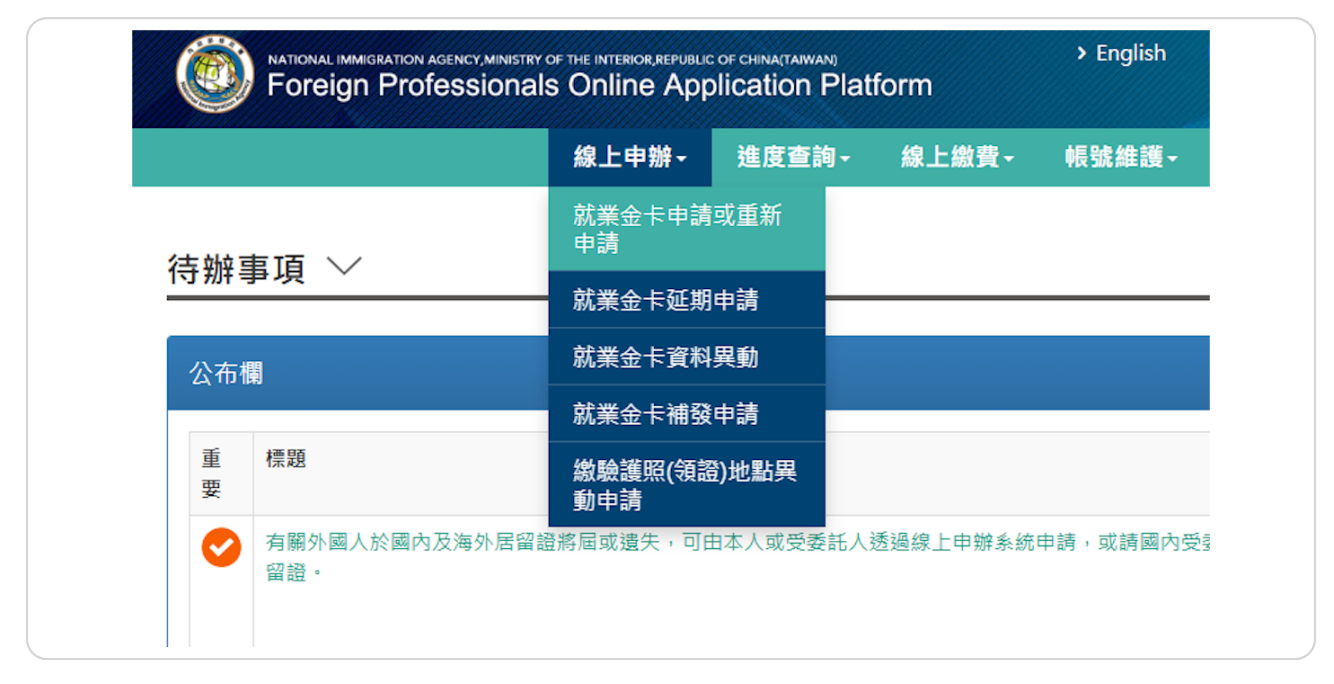

#### STEP 7

## 點選「新增申請人」

|             | 線上申辦 <del>-</del> | 進度查詢→ | 線上繳費→ | 帳號維護 |
|-------------|-------------------|-------|-------|------|
|             |                   |       |       |      |
| ᅶᄴ사ᄣᄼ 민ᆂ    |                   |       |       |      |
| 就業金卡暫存 – 列表 | $\sim$            |       |       |      |

#### 同意申請規定並回答問題

1. 閱讀並同意申請規定

2. 回答相關問題(問題的數量將隨著您的個別情況有所不同,請根據您的真實情況回答,-內政部移民署會因為您作出不實的回答而拒絕您的申請)

#### 3. 按「確定」繼續

注意:申請人若有特別身分則無法符合申請台灣就業金卡資格,詳情請參考常見問題:-<u>https://goldcard.nat.gov.tw/zh/faq/what-identities-are-not-eligible-to-ap-</u> <u>ply-for-the-employment-gold-card/</u>

註1:請參閱下一步有關「您現在是否在中華民境內申請」一欄的注意事項。

| ,再次檢視是否有誤選或誤填之情<br>我國所持證件等問題),本署將不受                                           |
|-------------------------------------------------------------------------------|
| → ● ● ● ● ● ● ● ● ● ● ● ● ● ● ● ● ● ● ●                                       |
| <sup>∞ □ ∠ 'n 扇 頁 前 <sup>™</sup> 1.                                    </sup> |
|                                                                               |
|                                                                               |
|                                                                               |
|                                                                               |
|                                                                               |
|                                                                               |
|                                                                               |
|                                                                               |

#### 境內申請注意事項

請留意「**您現在是否在中華民國境內申請」**一欄,如果您已抵台才可選擇境內申請,請確保-遞交申請案時及之後最少預留7天人在境內,若未照實際狀況填寫,申請案則不退費。

| 新增申請人                                                                                                    |  |
|----------------------------------------------------------------------------------------------------|--|
| 申請案應填寫資料及應檢附文件,將依問題頁您所選擇之選項來定義,請您依序回答完問題後,再次檢視是否有誤避或誤填之情<br>形,以利後續機關完成審查作業;若經審查有與您所選擇不符(例如國籍、境內/外申請、入境我國所持證件等問題),本署將不受<br>理申請案且 <mark>不予以過費</mark> 。 |  |
| 若對於問題頁有疑慮或不明描述,可參考「台灣就業金卡辦公室」網站,網頁下方亦有提供聯繫窗口之相關資訊。                                                                                                   |  |
| 🛙 同意                                                                                                    |  |
| 是否現在或曾經持有就業金卡: 否 ~                                                                                                    |  |
| 您的國籍或身分: 日本 ~                                                                                                    |  |
| 您現在是否在中華民國境內申請: 是 (境內申請) >                                                                                                    |  |
| 您入境中華民國或目前所持證件:                                                                                                    |  |
| ○目前已持有中華民國核發之有效居留證件                                                                                                    |  |
| ●以免簽證方式入園<br>建研究在東海の期間、加修尺期建分間以違。                                                                                                    |  |
| 明面急亡至了面积1%,¥4时间朔朝1%1%而迅强。<br>○以60天以上未加註限制停留簽證方式入國                                                                                                    |  |
| ○以60天以上加註限制停留簽證方式入國                                                                                                    |  |
| ○以60天以下停留簽證方式入國                                                                                                    |  |
| 您是否具中華民國國籍: ~                                                                                                    |  |

**STEP 10** 

# 詳閱「系統使用聲明事項(就業金卡部分)」 ,打勾同意並按下「確定」按鈕

| a.<br>Bi                        | MARANA AND AND AND AND AND AND AND AND AND                                                                                                    |
|---------------------------------|----------------------------------------------------------------------------------------------------|
| ‡<br>ε                          | <ul> <li>1. 您好, 乾姆您至中華民國內政部移民署(下稿本署)分陽專業人才申贈實口平瓷(下稿本平臺)申請中華民國就業全卡,本平套為便利以違上方式通知您的申請案審查之訊息,為以電子文件(電子發件)通知您,且本申請案一旦完成還費後,無論核准與否約不證費。</li> <li>9. 使用本平臺灣,祖同同意以電子文件為表示方式。</li> <li>1. 德國人國中市為美國口之靈能太多,然態理相關申請,醫核申宣書,視同機關或申請人本人所為行為。</li> <li>4. 您在本平臺所提供之資料必須正確,頁實且完整,否則本蓄恐無法進行實修应可能作出不利您穩益之處分或處置;若您非中權民國就業金卡申請人本人而於本系統提出申請,視同已取得申請人本人提權,您與申請人國因此於任點約,均與本署辦約。</li> <li>5. 星上路,若您非本人提出申請,本平臺填寫之中時書資料請以「就業金卡申問人身分進行項累。</li> <li>6. 即使它習樣的就要之中,仍沒有有效期6個用以上讓那該或法行證件及就業金卡(成就業金卡埃及林准證時),經中華民國人境機考/江口移居官員依據相關法令靈驗總利息。</li> <li>7. 本署依遵中華民國「個人資料複雜方」或施行證則勞相關規定,蒐集,處理及利用您於本系統所提供之資料,已依法操取該處定全虛雖損指約,以變免您個人資料遇到於潔,竊取、窗政或其他不當利用;然依據中華民國《人資料保護法」第28條規定,您的個人資料及總利德因天災、專塞或其他不可抗力,第三方不法蒐集等因素而還改損書,中華民國政府無法負進者磨蛋蛋子。</li> <li>8. 醫岐單位為權點回及拒絕岐發給予相關申請許可證明,特此聲明。</li> <li>9. 該要是不因行援,滅死、或與或違也不可抗力,第三方不法蒐集等因素而還改損書,中華民國政府無法負進者磨蛋蛋子。</li> <li>1. 如使用在地址量更;讓開發建調時後,除書或澳門國民申請者,每件收要新臺幣二千六百元外,為新臺幣五百万,如申請是比址量更;讓開發建則資料,本系總保僅供親醫資料預完置打算正式申請,表意依規程會發起之申請,需你就要。</li> <li>1. 如定有慶要所免望打成規環接出資產,將屬或作內於次部整外總處聽懂提件申請簽通</li> <li>1. 如定有慶要先登討 化規環法證,亦將個屬見這算過時一般是對理一先置打算中國,素處或是個一次的完成是一次的完成是一次可用。</li> <li>1. 如定或有權的公式。</li> <li>2. 唐載在全人或構築型」,在為法從通過繁建的資產人產者。</li> <li>2. 國家里心或是法方所依僅是規定辦理,最後做收證實法。</li> <li>3. 國家是小型社會,或是法律與國資料預完置打算上式申請,素臺依規環當是中請、需將整理</li> <li>3. 國家是比較是個素納通過素。</li> <li>4. 國家和意為一次時面當這一次時面當這種自己的中國主要的資產和這一次可用。</li> <li>4. 國家是吃做成用業品。</li> <li>5. 國家是小型社會,本處總是任親重資相先還打算上式申請,求臺依規環由基礎。</li> <li>4. 國家是中國美法,亦將個面」自己的是這一一次一次的完成是法述一一一一一一一一一一一一一一一一一一一一一一一一一一一一一一一一一一一一</li></ul> |
| L. La Contraction (Contraction) | (四次) 中的六词四北坦 中的六词四电站法词 [四方沃武池当相(州方)                                                                                                    |

#### 申請表有六個頁籤的內容需填寫

- 1. 基本資料
- 2. 護照資料
- 3. 簽證申請(繳驗護照)
- 4. 居留申請
- 5. 領域專長
- 6. 文件上傳

| 勍 | 【業金卡 | 申請 - 新 | 增 ~        |      |      |      |  |
|---|------|--------|------------|------|------|------|--|
| _ |      |        |            |      |      |      |  |
|   | 基本資料 | 護照資料   | 簽證申請(繳驗護照) | 居留申請 | 領域專長 | 文件上傳 |  |
|   |      |        |            |      |      |      |  |
|   |      |        |            |      |      |      |  |

**STEP 12** 

#### 請留意右上方的登出倒數時間

請在時間內完成或儲存申請所需資料,每次登入會有30分鐘時間。

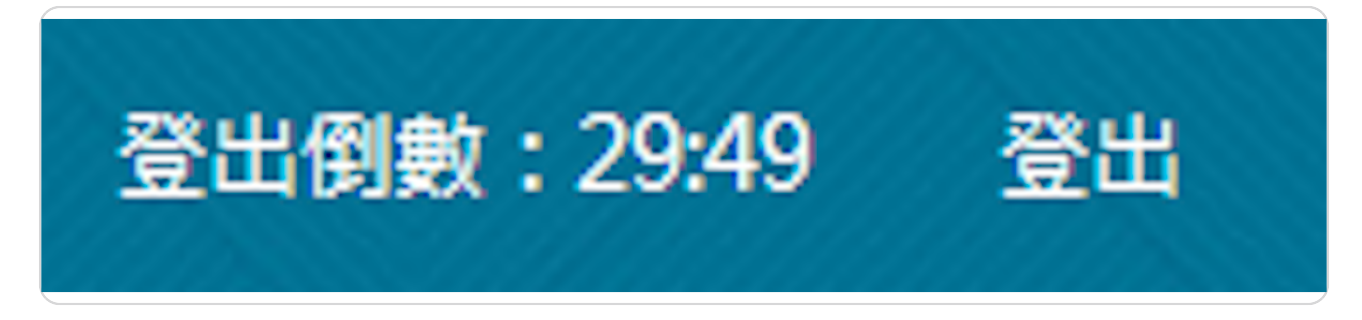

## 填表過程中可以隨時按左下方的「儲存」按鈕,以免資料遺漏

註: 每次「儲存」後,系統會檢查申請表內未完成的部分,然後自動跳至未完成的頁籤。

|    | *出生地點(市/州)            |  |
|----|-----------------------|--|
|    |                       |  |
| 為生 | 諸存 下一頁 免資料遺漏,請隨時按「儲存」 |  |

**STEP 14** 

#### 申請表第一個頁籤:基本資料

1: 請確認您的英文名字與您使用入境台灣的護照上的英文名字相符,如果您的英文名字有-連字號 (—),請用空白格替代。

2: 完成這一頁的資料後,請按「下一頁」按鈕。

來自香港,澳門和中國大陸申請者的注意事項口

註 1: 香港和澳門居民如果持有其他護照,請參考這個常見問題: <u>https://goldcard.nat.gov.tw/zh/faq/if-hong-kong-residents-hold-other-foreign-pass-port-s-what-should-they-pay-attention-to-when-applying-for-a-gold-card/</u>

註

2: 香港和澳門居民在中國大陸出生需要提供額外資料,請參考這個常見問題: <u>https://gold-</u> <u>card.nat.gov.tw/zh/faq/what-documents-do-hong-kong-and-macao-appli-</u> <u>cants-born-in-mainland-china-need-to-attach/</u> 3:

在中國大陸出生的申請者需要提供額外資料,請參考這個常見問題: <u>https://gold-</u> <u>card.nat.gov.tw/zh/faq/what-documents-do-i-need-to-provide-if-i-was-born-in-main-</u> <u>land-china/</u>

| *英文姓氏      | *英文名字                          | 中文姓名                             | *出生日期(西元) 🔚                                        |
|------------|--------------------------------|----------------------------------|----------------------------------------------------|
|            |                                |                                  | 出生日期(西元年月日)如無法正常提<br>供的話,則無法於本平臺進行申<br>請,再請親臨紙本送件。 |
| *性別        | *國籍                            | *現職                              | *最高學歷                                              |
| 詩選擇 く      |                                | 請選擇                              | * 請選握 *                                            |
| *婚姻狀況      | *電子郵件                          |                                  |                                                    |
| 請選擇        |                                |                                  |                                                    |
|            | 基於寶安政策,本署與大陸;<br>本署重要通知,請勿使用大同 | 之間的電子郵件受到部分限制,為避免無法收<br>產地區電子郵件。 | <b></b> 友到                                         |
| *出生地點(國家)  | *申請人母國地址                       | *申請人母國電話號碼                       | 舊有或其他國籍(如有)                                        |
| 詩選擇 🖌      |                                |                                  | 請選擇 🗸                                              |
| *出生地點(市/州) |                                |                                  |                                                    |
|            |                                |                                  |                                                    |

#### 申請表第二個頁籤: 護照資料

1. 這裡填寫的護照資料需是您將使用入境台灣的護照

2. 護照發照日期和護照效期:如果系統未能顯示較早或較晚年分,請先點選在選單中顯示-最早或最晚的年份,再重選效期。

3. 原護照號碼:如您以前有使用另外一本護照入境過台灣,請填寫該本護照號碼。

4. 完成這一頁的資料後,請按「下一頁」按鈕。

|                           |                | 居        | 留申請     | 清                           | 領域 | 專長 |          | 文件上傳                                 |         |
|---------------------------|----------------|----------|---------|-----------------------------|----|----|----------|--------------------------------------|---------|
| *波照種類<br>1<br>*波照號碼<br>3. | 2.<br>*護照<br>0 | 發照日<br>1 | 期 [     | <b>.</b><br><b>.</b><br>202 | 24 | ~  | D        | * <b>該照效期(西元)</b><br>演員備尚餘6個月以上效期之議照 | *護照發照地點 |
| 原護照號碼                     | Su             | Мо       | Tu      | We                          | Th | Fr | Sa       |                                      |         |
|                           |                | 1        | 2       | 3                           | 4  | 5  | 6        |                                      |         |
|                           |                | 8<br>15  | 9<br>16 | 10                          | 11 | 12 | 13<br>20 |                                      |         |
|                           | 14             |          | 10      |                             | 10 |    | 20       |                                      |         |
|                           | 14<br>21       | 22       | 23      | 24                          | 25 | 26 | -27      |                                      |         |

#### 申請表格第三頁籤:簽證申請(繳驗護照)

1.

申請地點/館處:申請過程中,您需至台灣駐外館處臨櫃繳驗您的護照(港澳申請者免繳驗-護照),請選擇一個方便您的台灣駐外館處,詳細地址可於以下連接找到。請注意,有些-駐館可能已關門但仍可於申請系統找到,請以外交部資訊為準。

https://www.boca.gov.tw/sp-foof-countrylp-02-1.html

2. 如果您不確定是否曾經獲發過中華民國簽證,請向外交部查詢:

<u>https://www.boca.gov.tw/lp-105-1.html</u>,若外交部無法查到簽證資料,可點選「是」,-簽證資料留白。

3. 完成這一頁的資料後,請按「下一頁」按鈕。

| 就要全上由該 新州 //                                                                                                    |   |
|----------------------------------------------------------------------------------------------------|---|
| M·米亚卜屮明 - 和归 ~                                                                                                    | - |
| 基本資料 護振算料 黃銀中總(虛物護術) 居留中總 经派募员 文件上傳                                                                                                    |   |
| 1.                                                                                                    |   |
| *中講地話/總慮                                                                                                    |   |
| 「「「「「」」」 「「」」 「「」」 「」」 「」」 「」」 「」」 「」」                                                                                                    |   |
| 11.是当初交赴台?                                                                                                    |   |
| 2 <sup>.28 0.8</sup>                                                                                                    |   |
| *2. 是否曾經獲發總中華民國簽證?                                                                                                    |   |
| ·조 ·윤                                                                                                    |   |
| *3.最否在中華民國境內或境外當角記覽記錄或當儘中華民國政府拒絕入境、限令出境或願短出境?                                                                                                    |   |
| ·조· ○륜                                                                                                    |   |
| 14. 是否曾非法入境中華民國?                                                                                                    |   |
| ୍ଷ ୦ <u>୫</u>                                                                                                    |   |
| *5.最否邀肯定以妨害公共蚕生或社會安寧之傳染病、精神病、或吸毒或其能疾病或吸毒成瘍者?                                                                                                    |   |
| ·제 · 문                                                                                                    |   |
| *6.是否曾在中華問題境內遺證停留一邊證證留或非法工作?                                                                                                    |   |
| ୍ଷ ୦୫                                                                                                    |   |
| 17.是否曾说事管制题品(如毒品)交易?                                                                                                    |   |
| ·제 · · 문                                                                                                    |   |
| *8. 是否普達中華問編程外代表授属拒疑簽證?                                                                                                    |   |
| ·조 ·윤                                                                                                    |   |
| 19.是兩個以其他站名中讓中華民國幾個?                                                                                                    |   |
| ·종 ·토                                                                                                    |   |
| *10.是否曾在中華民國境內工作?                                                                                                    |   |
| · 제 · 토                                                                                                    |   |
| "11.是周田民他人代稿本中講教?                                                                                                    |   |
| ○面 ○是                                                                                                    |   |
| 3.                                                                                                    |   |
|                                                                                                    |   |
|                                                                                                    |   |
| 26/216-02/00 is - MHONDR - MHONDR - MH |   |

#### 申請表第四個頁籤: 居留申請

1. 若您是海外申請者,且在台灣還沒有居留地址,可不用填寫。但當您在台灣找到長期住-所,搬入新家30天內,就必須於申請平台上更新您的居留地址。

地址欄請用繁體中文填寫,如填寫繁體中文有困難,可用 Google翻譯或聯繫金卡辦公室協助。請參考常見問題提供的例子: <u>https://gold-</u>
<u>card.nat.gov.tw/zh/faq/how-do-i-fill-in-my-residence-address/</u>
2. 如果您在台灣曾有過居留證,請填寫您的統一證號,若您忘記您的統一證號,請聯繫移民署服務站: <u>https://www.immigration.gov.tw/5385/5388/7181/7184/7193/</u>
3. 完成這一頁的資料後,請按「下一頁」按鈕。

| *中講就業金卡效期                                                                                                    | 服務處所/單位                                                                       | 服務運所                                                                                                    | E III                   |
|----------------------------------------------------------------------------------------------------|-------------------------------------------------------------------------------|----------------------------------------------------------------------------------------------------|-------------------------|
| ○1年 ○2年 ○3年                                                                                                    | 續填服務之公司名稱(                                                                    | 利約:00公司)                                                                                                    |                         |
| *领望方式                                                                                                    | "機關地點                                                                         |                                                                                                    |                         |
| 日取(在臺灣標識) >                                                                                                    | 建运用                                                                           | ~                                                                                                    |                         |
| 用量工作技ど<br>業業等から ▼ 建築等化の ▼ 建築を採用工<br>業業等化 ● 第二人 第三人<br>第三人 第三人 ● 第三人<br>第二人 ● 第三人 ● 第二人<br>第二人 ● 第二人 ● 第二人<br>第二人 ● 第二人 ● 第二人 ● 第二人<br>第二人 ● 第二人 ● 第二人 ● 第二人 ● 第二人<br>● 第二人 ● 第二人 ● 第二人 ● 第二人 ● 第二人 ● 第二人 ●<br>第二人 ● 第二人 ● 第二人 ● 第二人 ● 第二人 ● 第二人 ●<br>第二人 ● 第二人 ● 第二人 ● 第二人 ● 第二人 ●<br>第二人 ● 第二人 ● 第二人 ● 第二人 ● 第二人 ●<br>第二人 ● 第二人 ● 第二人 ● 第二人 ● 第二人 ●<br>第二人 ● 第二人 ● 第二人 ● 第二人 ●<br>第二人 ● 第二人 ● 第二人 ● 第二人 ●<br>第二人 ● 第二人 ● 第二人 ● 第二人 ●<br>第二人 ● 第二人 ● 第二人 ● 第二人 ●<br>第二人 ● 第二人 ● 第二人 ● 第二人 ●<br>第二人 ● 第二人 ● 第二人 ●<br>第二人 ● 第二人 ● 第二人 ●<br>第二人 ● 第二人 ● 第二人 ●<br>第二人 ● 第二人 ●<br>第二人 ● 第二人 ●<br>第二人 ●<br>第二<br>●<br>第二<br>●<br>第二<br>●<br>第二<br>●<br>第二<br>●<br>第二<br>●<br>第二<br>●<br>第二 | お目的な世史を・<br>外になりませた。<br>外になりませた。<br>の<br>の<br>の<br>の<br>の<br>の<br>の<br>の<br>の | 第単地址(田工の地址)     東京市地址(田工の地址)     東京市地(山) 田田(山)     田山(山) 田田(山)     田山(山) 田田(山)     田山(山) 田田(山)     田山(山) 田田(山)     田山(山) 田田(山)     田山(山) 田田(山)     田(山)      田(山)      田(山)      田(山)      田(山)      田(山)      田(山)      田(山)      田(山)      田(山)      田(山)      田(山)      田(山)      田(山)      田(山)      田(山)      田(山)      田(山)      田(山)      田(山)      田(山)      田(山)      田(山)      田(山)      田(山)      田(山)      田(山)      田(山)      田(山)     田(山)     田(山)     田(山)     田(山)     田(山)     田(山)     田(山)     田(山)     田(山)     田(山)      田(山)      田(山)      田(山)      田(山)      田(山)       田(山)      田(山)      田(山)      田(山) | ▼ ■                     |
|                                                                                                    |                                                                               | number +                                                                                                    | 2.5 19 <sup>-0.00</sup> |
| 在臺關低人姓名                                                                                                    | 在臺關任人與申請人關任                                                                   | 在臺關後人ID或統一證號                                                                                                    | 關係人學校/機關名稱              |
| 開係人間離                                                                                                    | 開係人電話                                                                         |                                                                                                    |                         |
| 渡島湾 イ                                                                                                    |                                                                               |                                                                                                    |                         |
| 關住人地址                                                                                                    |                                                                               | 關係人電子郵件                                                                                                    |                         |
| 명승·사회학<br>김종대 · · · · · · · · · · · · · · · · · · ·                                                                                                    | 制作人看过                                                                         | <b>禁</b> 俭人電子都件                                                                                                    |                         |

## 申請表第五個頁籤:領域專長

選擇您的領域專長後,請按「下一頁」按鈕。

|                      | 護照資料                          | 簽證申請(繳驗護照)                             | 居留申請               | 領域專長                | 文件上傳                                                        |
|----------------------|-------------------------------|----------------------------------------|--------------------|---------------------|-------------------------------------------------------------|
| 1. 如3<br>2. 如約       | 与更换領域專長<br>図於選擇領域專            | 將會重置您已上傳的應<br>『長有任何疑慮或不清楚』             | 苚文件,建議約<br>時,可先參考□ | 図確定欲提出申<br>「台灣就業金卡  | 請之領域專長後再上傳應備文件。<br>辦公室」網站,網頁下方亦有提供聯繫窗口之相關資訊。                |
|                      |                               |                                        |                    |                     |                                                             |
| *領域專                 | Ę                             |                                        |                    |                     |                                                             |
| 請選擇                  | 1                             | ~                                      |                    |                     |                                                             |
| 各領域特                 | 定專業人才之                        | 資格認定聯絡窗口資訊                             |                    |                     |                                                             |
| ▲ 請留意                | 1:若選擇「曾日                      | 王或現任於其他國家或於爭                           | 國最近月薪達1            | 6萬元」之資格             | 條件,請務必詳讀以下說明:                                               |
| 有關各中<br>管字第1(        | 央目的事業主<br>0805114652號         | 管機關公告外國特定專<br>國,說明如下:                  | 《人才資格條件            | 之一「曾經或現             | 現任於其他國家或於我國最近月薪達16萬元」,依據勞動部108年11月5日勞動朝                     |
| 最近月薪<br>一、薪資<br>二、未來 | 達新臺幣十六<br>[扣繳證明或官]<br>[擬於我國受聘 | 萬元者,指申請月起前三<br>方財稅證明。但因財稅沒<br>僱之聘僱契約書。 | E年內月薪資或<br>B令規定而未能 | ;月平均薪資達練<br>檢具者,得於約 | 新臺幣十六萬元以上;薪資證明或納稅證明文件,指下列文件之一:<br>故明未能檢具之財稅法令規定後,以出具雇主證明為之。 |
|                      |                               |                                        |                    |                     |                                                             |
|                      |                               |                                        |                    |                     |                                                             |
|                      |                               |                                        |                    |                     |                                                             |

#### 申請表第六個頁籤:上傳文件

1. 點選「Choose File」選擇您要上傳的照片,請留意下方文字對上傳的照片的要求。

2. 系統提供大頭照自動裁切功能,點選「大頭照自動裁切」,然後點選「Choose File」選擇您要裁切的照片,然後點選右方「上傳並裁切」,系統剪裁後點選「處理後檔案-

下載(Download)」下載裁切後的照片檔案,紀錄下載位置,點選「關閉」,然後利用上述 1. 的方法上傳裁切後的照片。

3. 請上傳申請就業金卡所需的文件,應備文件將取決於您的領域專長而有所不同。上傳的-文件請勿加密,每個檔案大小不超過1024KB。

4. 請點選右方的「+」來增加上傳的檔案,最多可上傳 5 個檔案。如需要上傳更多文件,-建議可整合到PDF檔。

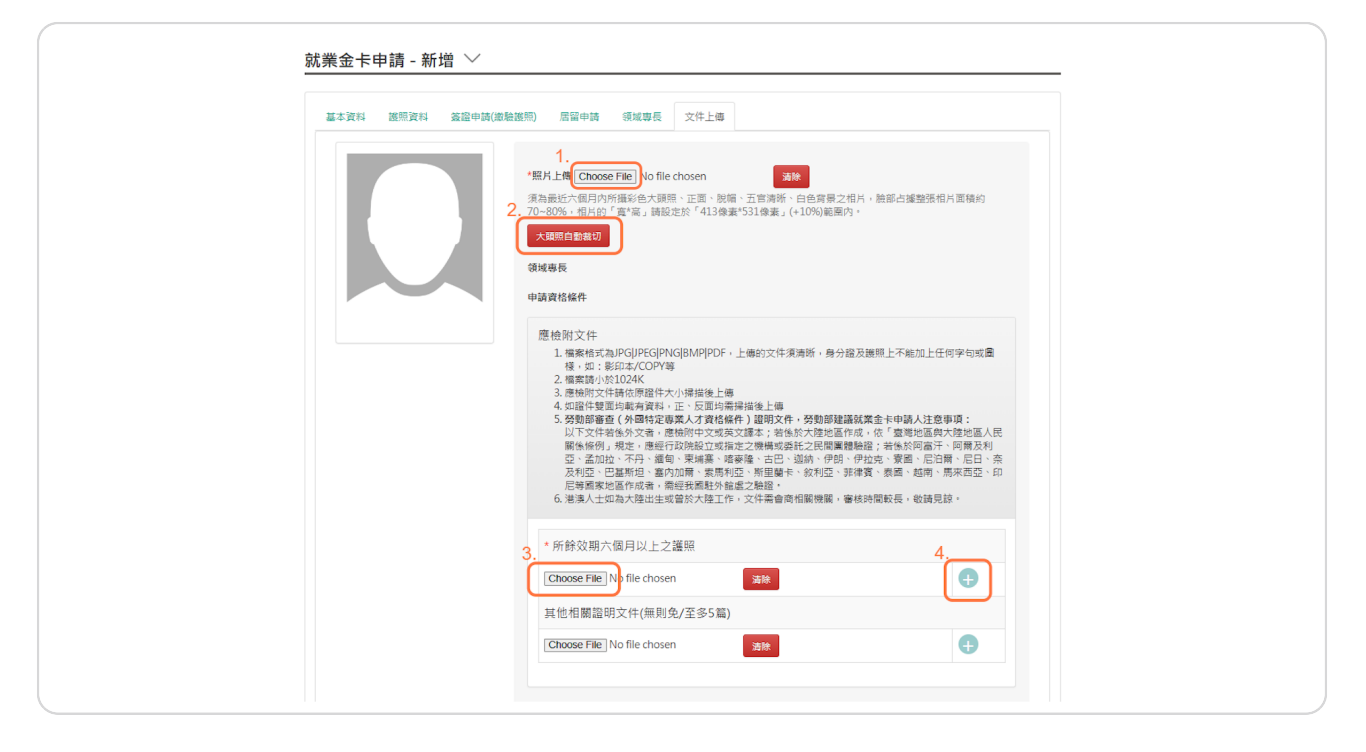

#### 儲存

完成上傳所有文件後,請點選「儲存」。

系統將檢查申請表內未完成的部分。請按指示更改相關內容後,最後點選「儲存」。

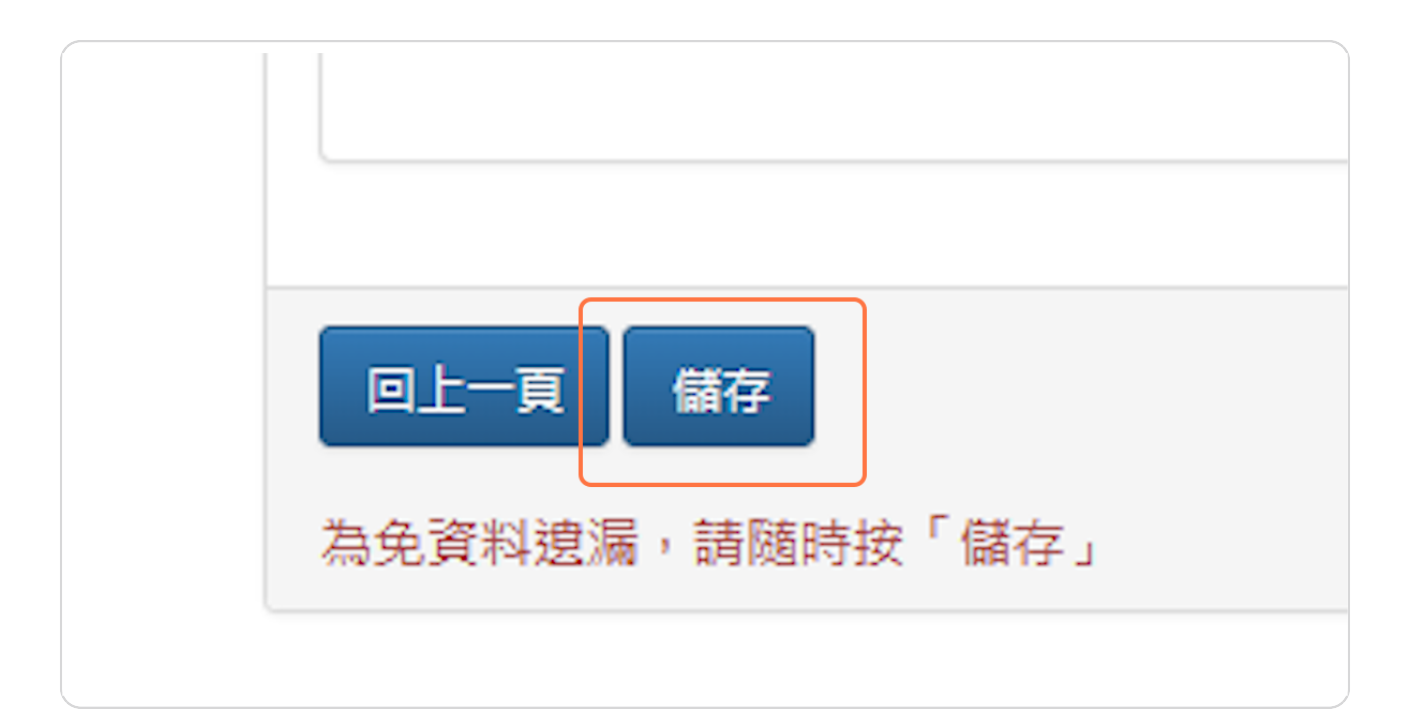

#### 確認所有資料

系統檢查通過後,會自動跳至「完成送出」頁籤,請確認您在申請表填寫的資料。

| 就業金卡申請 - 編輔   | 郒 ~        |                |         |      |      |             |  |
|---------------|------------|----------------|---------|------|------|-------------|--|
| 基本資料 護照資料     | 簽證申請(繳驗護照) | 居留申請           | 領域專長    | 文件上傳 | 完成送出 |             |  |
| *身分:非美籍外籍人士境外 | 申請         |                |         |      |      |             |  |
| 基本資料          |            |                |         |      |      |             |  |
| * 英文姓氏        |            | * 英文名字         |         |      |      | 中文姓名        |  |
| * 出生日期(西元)    |            | * 性別           |         |      |      | * 國籍        |  |
| * 現職          |            | * 最高學歷         |         |      |      | * 婚姻狀況      |  |
| * 電子郵件        |            |                |         |      |      |             |  |
| * 出生地點(國家)    |            | *申請人母          | 國地址     |      |      | * 申請人母國電話號碼 |  |
| * 出生地點(市/州)   |            | <b>酱</b> 有或其(t | 也國籍(如有) |      |      |             |  |
| 護照資料          |            |                |         |      |      |             |  |
| * 護照種類        |            | *護照號碼          | 5       |      |      | * 護照發照日期    |  |
| * 護照效期(西元)    |            | * 護照發照         | 地點      |      |      | 原護照號碼       |  |
|               |            |                |         |      |      |             |  |
| 簽證申請(繳驗護照)    |            |                |         |      |      |             |  |
| *申請地點/館處      |            |                |         |      |      |             |  |

#### 送出申請表

檢查完畢後,請點選「送出」,此申請案將傳送至相關部門審核。

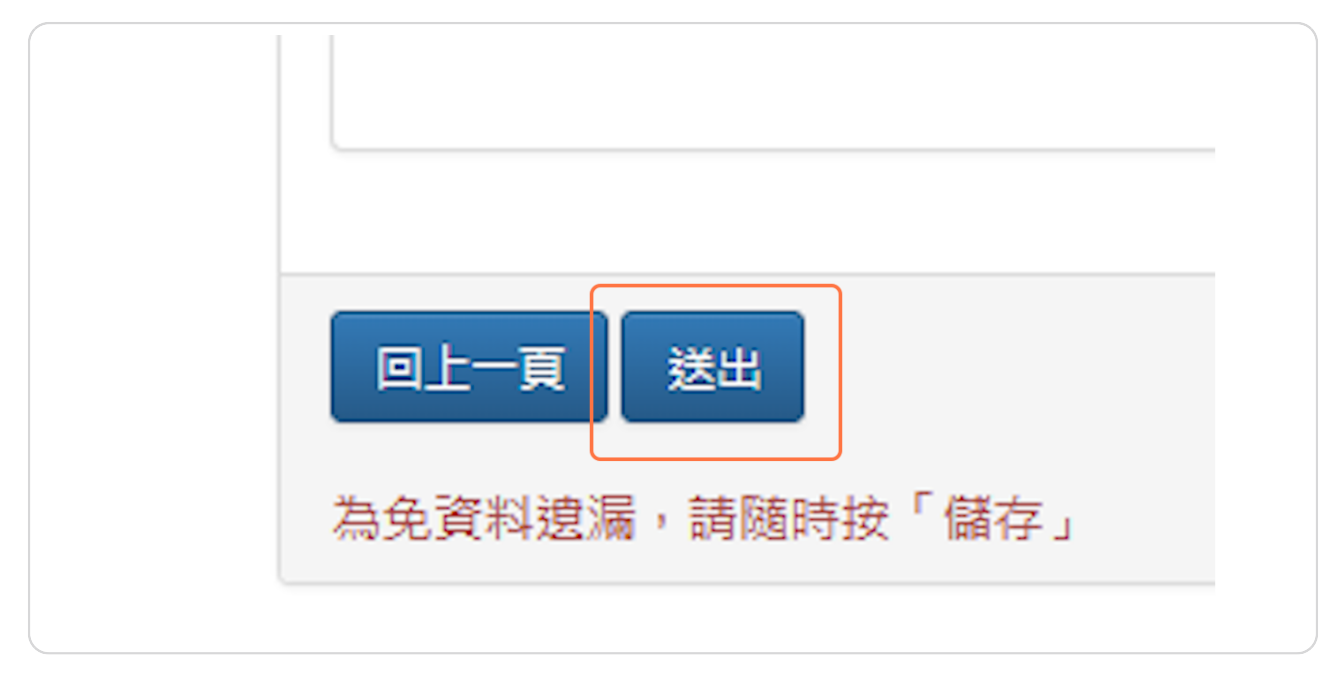

**STEP 23** 

#### 申請表成功送出

恭喜!您的申請案已成功送出。請點選「前往線上繳費」進行繳費,待繳費完成後,您的案-件將進入審核。

請記下您的申請案號,以便日後追蹤申請進度。

| 申請案號: 113              | 551045830                                                   |
|------------------------|-------------------------------------------------------------|
|                        |                                                             |
| 恭喜您已完成資料#<br>審核單位有權駁回》 | 퇺寫,請至線上繳費區進行繳費,繳費完成後,您的申請案將進入審核階段。<br>反拒絕核發給予相關申請許可證明,特此聲明。 |